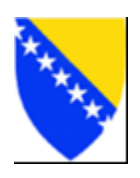

# Uputstvo za korištenje

## web informacionog sistema za elektronska obavještavanja u konkursnim procedurama Agencije za državnu službu -

sistema "MojKonkurs"

mojKonkurs.ads.gov.ba

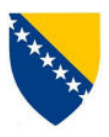

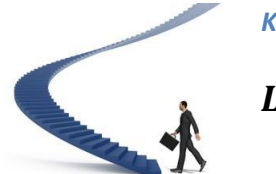

Korak po korak

### LOGIRANJE KORISNIKA U SISTEM "MOJKONKURS"

Poštovani građani - kandidati u konkursnim procedurama, na web sajtu sistema "mojKonkurs" - <u>https://mojkonkurs.ads.gov.ba/</u> možete pratiti status svoje prijave u konkursima na koje ste aplicirali a koje organizira Agencija za državnu službu BiH.

Sve statusne obavijesti, poput informacije o registraciji vaše prijave na konkurs, zaključku Komisije za izbor državnih službenika vezano za ispunjavanje formalnih uslova konkursa, te informacije o terminima i rezultatima ispita na kojima učestvujete sistem de Vam besplatno poslati putem SMS-a na Vaš broj mobitela, te dodatno putem elektronske pošte na Vašu e-mail adresu. Kontakt podaci koje sistem "MojKonkurs" koristi se preuzimaju iz Vašeg prijavnog obrasca, te Vas molimo da obratite naročitu pažnju prilikom popunjavanja tog dijela prijavnog obrasca.

Proces logiranja (prijave na sistem) je prvi korak koji korisnici sistema MojKonkurs trebaju uraditi nakon dobijanja SMS odnosno e-mail poruke o promjeni statusa njihove prijave. On obuhvata sljedede korake:

1. U Vaš web browser (Mozilla Firefox, Internet Explorer, Opera, itd.) ukucajte

https://mojkonkurs.ads.gov.ba/ nakon toga de Vam se otvoriti prozor kao na slici ispod: 2

| Getting Started Latest                            | : Headlines 🗋 Moj konkurs                                               |                                                                     |
|---------------------------------------------------|-------------------------------------------------------------------------|---------------------------------------------------------------------|
| nojKonkurs                                        | ads.gov.ba                                                              |                                                                     |
| Ulaz u mojKonkurs                                 | Pretraživanje rezultata ispita                                          |                                                                     |
| ~                                                 | · ·                                                                     | Konkurs se sprovodi za:                                             |
| Unesite Vaš JMBG                                  |                                                                         | Izaberite instituciju                                               |
| Unesite svoj konkurs-kod                          | Prikaži samo konkurse u proceduri Prikaži konkurse u vremenskom okviru: | Izaberite poziciju                                                  |
|                                                   |                                                                         | Izaberite vrstu oglasa                                              |
| UÐI U MOJKONKURS                                  | TRAŽI                                                                   |                                                                     |
| Konkursi i rezultati ispita                       | 3                                                                       |                                                                     |
| Broj konkursa koji zadovoljavaju                  | uslove pretrage: 17                                                     |                                                                     |
| Javni oglas (čl.21 ZDS)<br>službenika Agencija za | za popunjavanje radnih mjesta državnih<br>I državnu službu BiH          | <ul> <li>Obavijest o terminu polaganja javnog<br/>ispita</li> </ul> |

Početna stranica sistema "MojKonkurs"

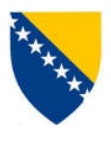

- 2. Naredni korak jeste unošenje pristupnih podataka za logiranje u sistem. U gornjem lijevom uglu nalazi se polje "Ulaz u mojKonkurs" gdje u polja označena crvenom bojom, unosite Vaše slijedede podatke: *JMBG (jedinstveni matični broj građana)* i *konkurs-kod*, koji ste dobili putem SMS-a i e-maila. Šestoznamenkasti konkurs-kod sistem dodjeljuje automatski i nikada ne dolazi do njegove promjene tj. uvijek ostaje isti bez obzira na broj prijava kandidata na različite konkursne procedure.
- 3. Zatim kliknite na dugme "UĐI U MOJKONKURS".

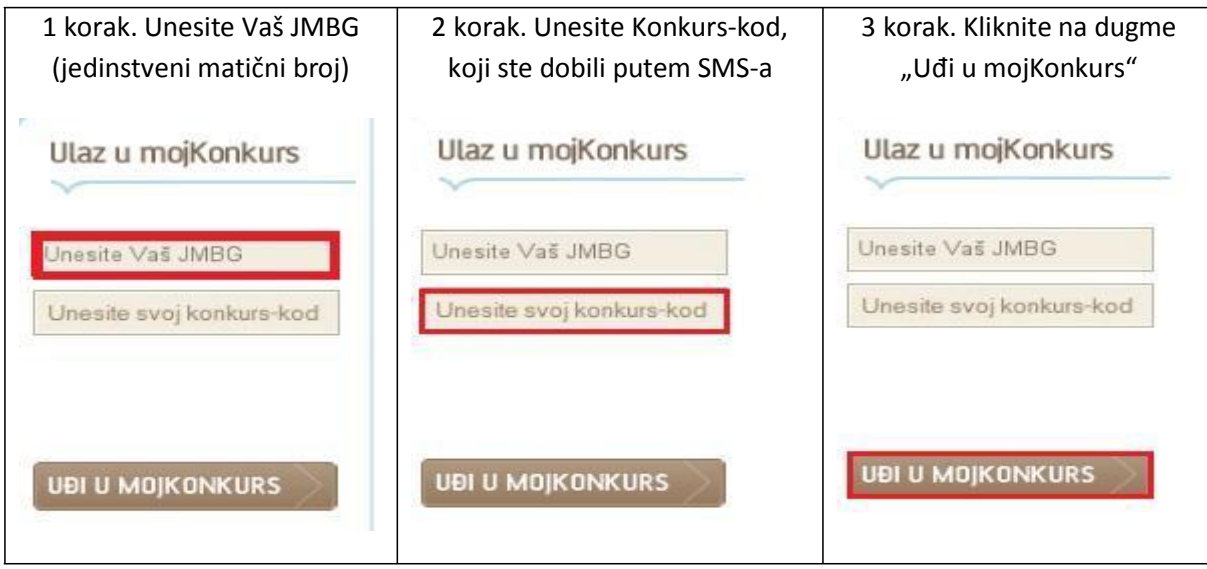

Logiranje u sistem "MojKonkurs"

Nakon logiranja sa Vašim korisničkim podacima pojavit de se prozor u kojem vidite konkurse na koje ste se prijavili te obavještenja o promjenama statusa tih konkursa.

U lijevom gornjem uglu ekrana u polju "Ulaz u MojKonkurs" možete vidjeti da ste se uspiješno logirali u sistem. U polju "Konkursi i rezultati ispita" de biti ispisan broj konkursa na koje ste se prijavili, te za svaki konkurs njegov naziv, pozicije i osnovne podatke o statusu vaše prijave.

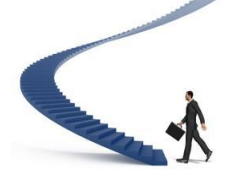

#### Korak po korak

### PREGLED OBAVJEŠTENJA U SISTEMU "MOJKONKURS"

Kada vaša prijava poslana preporučeno poštom zajedno sa svom potrebnom popratnom dokumentacijom, stigne u Agenciju, ista se registruje u sistem MojKonkurs od strane ovlaštene osobe iz Agencije. Tada dobijate prvu SMS i e-Mail poruku u kojem vas obavještavamo da je došlo do promjene statusa Vaše prijave. Ta prva poruka Vas obavještava da je Vaša prijava registrovana u sistem. Kada se

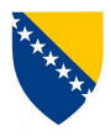

logirate u sistem MojKonkurs, vidjet de te da je trenutni status prijave: *Aplikant je prijavljen na poziciju*. Primjer je dat na sljedećoj slici:

| Illaz u moiKonkurs                                                           | Pretrazivanje rezultata ispita                                  |                         |                        |   |
|------------------------------------------------------------------------------|-----------------------------------------------------------------|-------------------------|------------------------|---|
|                                                                              |                                                                 | Konkurs se sprovodi za: |                        |   |
|                                                                              |                                                                 | 2                       | Izaberite instituciju  |   |
|                                                                              | Prikaži konkurse u vremenskom o                                 | n<br>ikviru:            | Izaberite poziciju     | • |
|                                                                              |                                                                 |                         | Izaberite vrstu oglasa |   |
| Prijavljeni ste kao 2:<br>Dobro došli na<br>mojkonkurs.ads.gov.ba.<br>Logout | TRAŽI                                                           |                         |                        |   |
|                                                                              |                                                                 |                         |                        |   |
|                                                                              |                                                                 |                         |                        |   |
| Konkursi i rezultati ispita                                                  | 1                                                               |                         |                        |   |
| Broj konkursa na koje ste prijavlj                                           | eni: 1                                                          |                         |                        |   |
| Javni oglas (čl.21 ZDS) :<br>službenika Ministarstvo                         | za popunjavanje radnih mjesta drža<br>) finansija i trezora BiH | vnih                    |                        |   |
| Krajnji rok za prijave: 03.06.2                                              | 011                                                             |                         |                        |   |
| Radna mjesta na koja ste<br>> 1/01 stručni saradnik za an                    | prijavljeni unutar konkursa:<br>alize                           |                         |                        |   |
| Status prijave: Aplikant prija<br>Datum posljednje promjene s                | vljen na poziciju<br>tatusa: 10.06.2011                         |                         |                        |   |
| > 4/01 stručnik saradnik za p                                                | ripremu i realizaciju PJI                                       |                         |                        |   |
| Status prijave: Aplikant prija<br>Datum posljednje promjene s                | vljen na poziciju<br>tatusa: 10.06.2011                         |                         |                        |   |

Sistem "MojKonkurs" nakon logiranja korisnika po prvoj primljenoj poruci

Skrećemo pažnju kandidatima da ovo obavještenje govori samo o tome da je Vaša prijava stigla u Agenciju za državnu službu. Prijava de kasnije biti predmet ocjene od strane Komisije za izbor državnih službenika za konkretnu konkursnu proceduru.

Na prvom zasjedanju te Komisije pregledaju se sve prispjele prijave kandidata te de se odlučiti: a) koji kandidati se pozivaju na polaganje javnog ispita, b) koji kandidati se pozivaju na polaganje stručnog ispita te c) kojim kandidatima se prijava odbacuje zbog neispunjavanja uslova konkursa ili neblagovremene prijave.

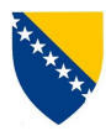

Ukoliko kandidat zadovoljava oglasom tražene uslove konkursa Agencija ga poziva na polaganje javnog, odnosno stručnog ispita a kasnije de objavljivati i rezultate koje je ostvario na istim. U svim tim slučajevima kandidat de dobiti obavijest putem SMS-a i e-maila o statusu njegove prijave unutar konkursne procedure na koju je aplicirao.

| mojKonkurs                                                                                                    | ads.gov.ba                                                                     |                                                                                                    |
|----------------------------------------------------------------------------------------------------|--------------------------------------------------------------------------------|----------------------------------------------------------------------------------------------------|
| Ulaz u mojKonkurs                                                                                                    | Pretraživanje rezultata ispita                                                 | Konkurs se sprovodi za:                                                                                                    |
| Prijavljeni ste kao 0<br>Dobro došli na<br>mojkonkurs.ads.gov.ba.                                                                                                    | Prikaži konkurse u vremenskom okviru:                                          | Izaberite poziciju                                                                                                    |
| Konkursi i rezultati ispita                                                                                                    | 3                                                                              |                                                                                                    |
| Broj konkursa na koje ste prijavlj<br>Javni oglas (čl.21 ZDS)<br>službenika Ministarstvo                                                                                                    | eni: 1<br>za popunjavanje radnih mjesta državnih<br>komunikacija i prometa BiH | Obavijest o rezultatima polaganja<br>intervjua                                                                                                    |
| Krajnji rok za prijave: 07.01.2011<br>Radna mjesta na koja ste prijavljeni unutar konkursa:                                                                                                    |                                                                                | <ul> <li>Obavijest o rasporedu polaganja<br/>intervjua</li> <li>Obavijest o rezultatima polaganja</li> </ul>                                                                                                    |
| <ul> <li>&gt; 1/01 viši stručni saradnik za drumski prevoz roba i putnika</li> <li>Status prijave: Aplikant nije pristupio javnom ispitu</li> <li>Datum posljednje promjene statusa: 04.04.2011</li> <li>&gt; 1/02 stručni saradnik za licence</li> </ul> |                                                                                | <ul> <li>pismenog dijela stručnog ispita</li> <li>Obavijest o rasporedu polaganja<br/>pismenog dijela stručnog ispita</li> <li>Obavijest o rezultatima polaganja<br/>javnog ispita</li> <li>Obavijest o terminu polaganja javnog</li> </ul> |
| Status prijave: Aplikant nije<br>Datum posljednje promjen                                                                                                    | pristupio javnom ispitu<br>e statusa: 04.04.2011                               | ispita                                                                                                    |

Dio sistema "MojKonkurs" u kojem se pokazuju statusne promjene konkretnog konkursa

U primjeru sa gornje slike prvi link u polju statusnih promjena kod nekog konkretnog konkursa je *Obavijest o terminu polaganja javnog ispita*. Kandidat je dostavio prijavu, dobio raniju obavijest da mu je prijava registrovana u sistem, Komisija za izbor državnih službenika je ocjenila da kandidat ispunjava formalne uslove konkursa te da se isti poziva na polaganje javnog ispita.

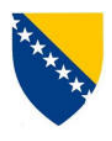

Nakon što sekretar Komisije u sistem unese informaciju da je prijava kandidata na konkretnu poziciju unutar konkursa formalno prihvaćena i nakon što unese podatke o terminu i mjestu održavanja javnog ispita, sistem "MojKonkurs" de o tome obavijestiti konkretnog kandidata putem SMS i e-Mail poruke.

Kandidat treba da se logira u sistem te klikne na link *Obavijest o terminu polaganja javnog ispita*, nakon čega će se pojaviti tekst konkretne obavijesti, kao na donjoj slici:

| Obavijest                                                                                          |                                                                                                    | mojKonkurs ads.gov.ba                                                                                                    |  |  |  |  |
|----------------------------------------------------------------------------------------------------|----------------------------------------------------------------------------------------------------|----------------------------------------------------------------------------------------------------|--|--|--|--|
| Krainii rok za                                                                                     | prijovo: 07.01.2011                                                                                                    |                                                                                                    |  |  |  |  |
| Dadaa miaata                                                                                       |                                                                                                    |                                                                                                    |  |  |  |  |
| 1/01 viši stru<br>1/02 stručni                                                                     | za koja je raspisan konkurs:<br>čni saradnik za drumski p<br>saradnik za licence                                                                                                 | revoz roba i putnika                                                                                                    |  |  |  |  |
| Obavijest<br>službenika                                                                            | o terminu polaganja jav<br>a u:                                                                                                    | nog ispita po konkursu za prijem državnih                                                                                                    |  |  |  |  |
| Ministarstvo                                                                                       | o komunikacija i prometa                                                                                                    | BiH                                                                                                    |  |  |  |  |
| Datum<br>polaganja:                                                                                | 04.04,2011. godine u terminu d                                                                                                    | od 10:00                                                                                                    |  |  |  |  |
| Mjesto<br>polaganja:                                                                               | Kancelarija 450 Zgrada Parlamentarne skupštine BiH, Trg Bosne i Hercegovine 1,<br>SARAJEVO CENTAR                                                                                |                                                                                                    |  |  |  |  |
| 1. grupa: 04.04                                                                                    | 1.2011 10:00                                                                                                    |                                                                                                    |  |  |  |  |
|                                                                                                    | A A                                                                                                    | 2. Aprilianni                                                                                                    |  |  |  |  |
| 3. ZEMDINE                                                                                         | AC accord                                                                                                    | 4. ALEAALIST ROLL                                                                                                    |  |  |  |  |
| Napomena:<br>ispita položili<br>istom, najkas<br>javni ispit, a r<br>smatrat će se<br>učestvovanja | Svi kandidati koji su od mon<br>stručni upravni ispit ili javni i<br>nije do momenta održavanja<br>ne priloži traženi dokaz da je<br>e da je odustao od svoje prija<br>na istom. | nenta podnošenja prijave do dana održavanja javnog<br>spit, dužni su da dostave uvjerenje odnosno potvrdu o<br>istog. U slučaju da se kandidat ne odazove pozivu na<br>u međuvremenu položio stručni upravni ili javni ispit,<br>ave na navedeni konkurs, te gubi pravo daljeg |  |  |  |  |

Primjer obavijesti koju generiše sistem "MojKonkurs"

Na isti način kandidat može pregledati sve obavijesti u konkursnim procedurama i kojima učestvuje.

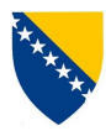

## KONTAKT U SLUČAJU POTREBE

Ako vam i pored ovog uputstva bude potrebna pomoć molimo vas da nas kontaktirate putem e-maila: <u>mojkonkurs@ads.gov.ba</u>.

Hvala i želimo vam ugodno korištenje sistema.